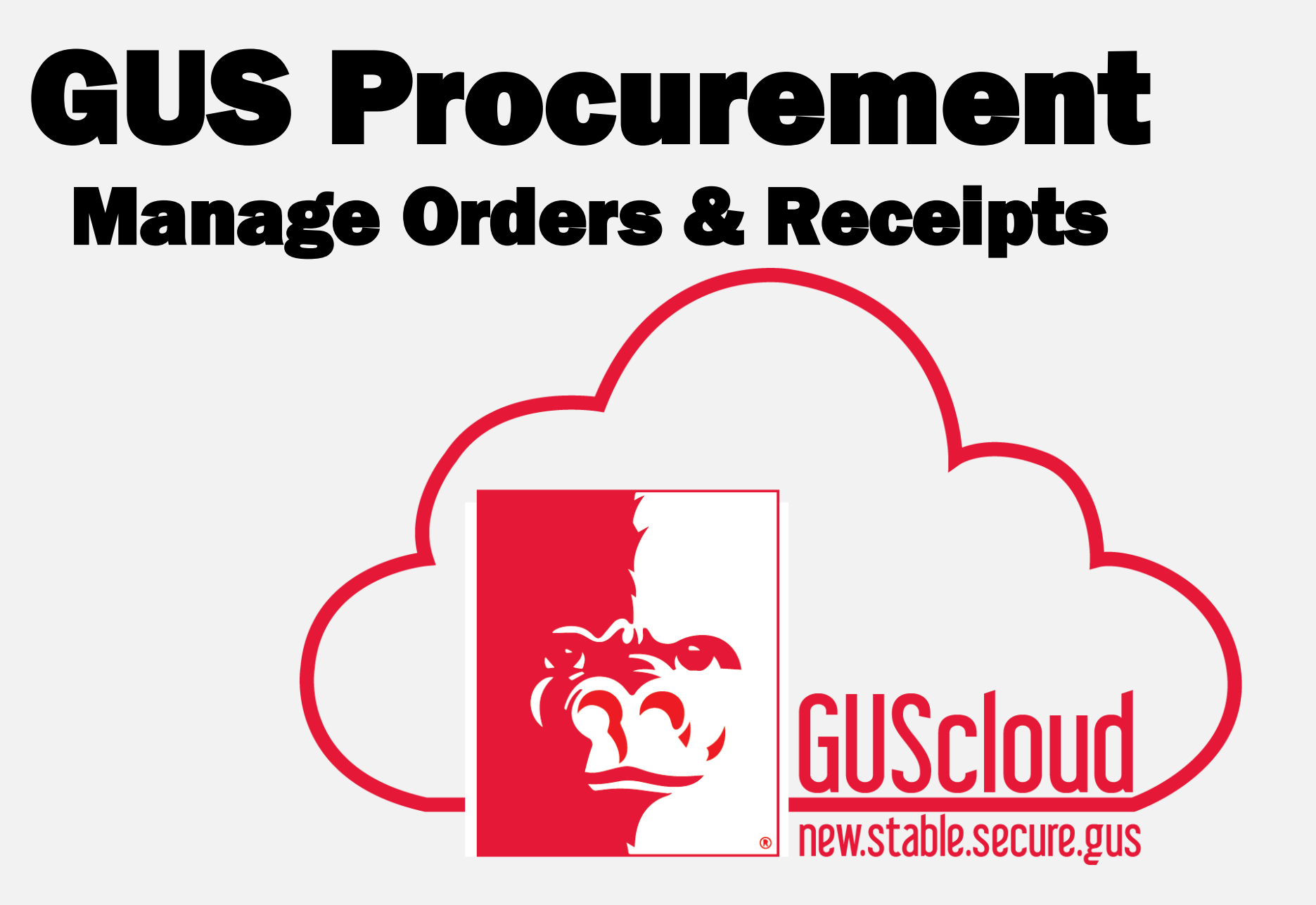

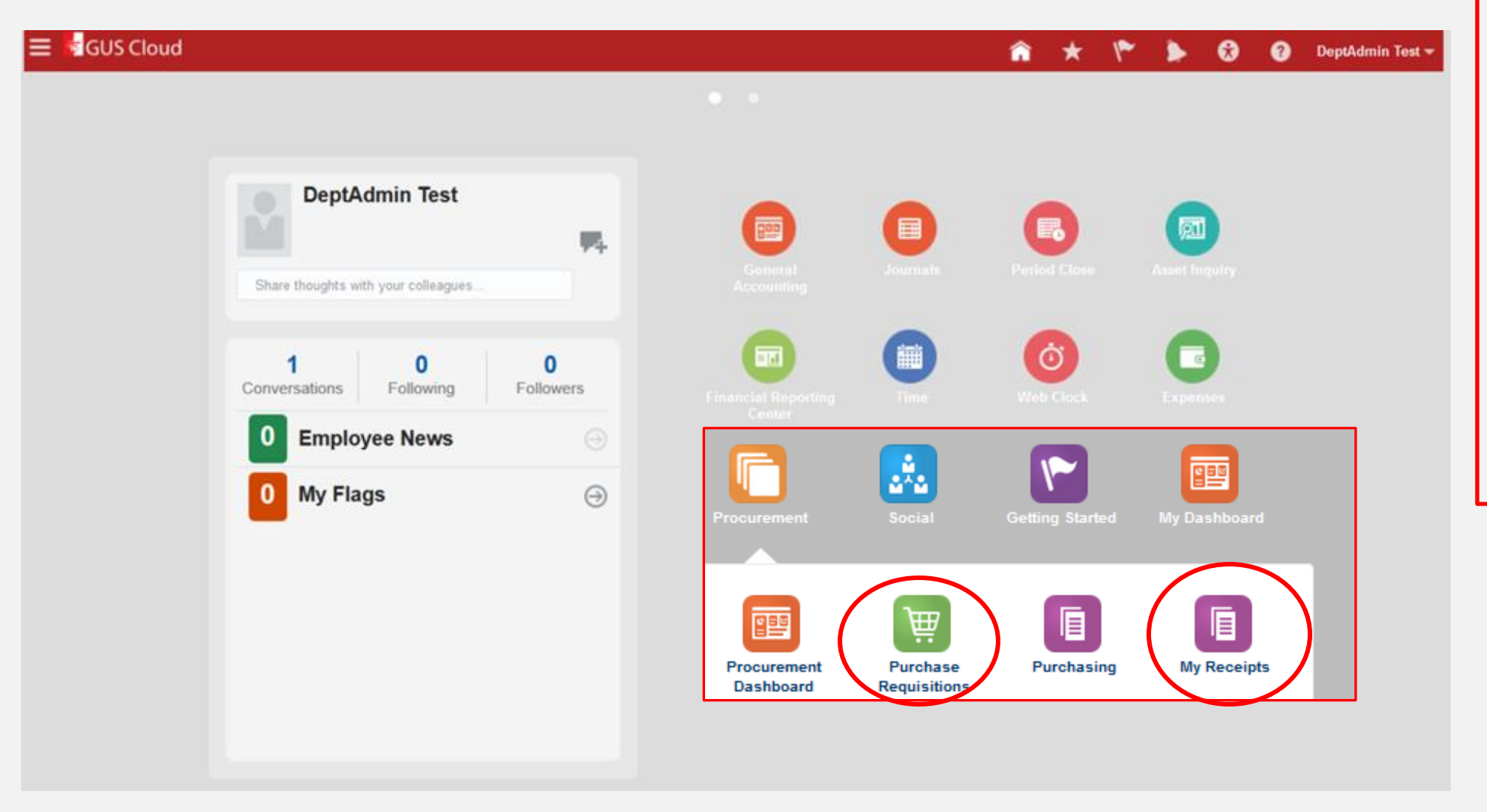

Managing Your Orders is done from the Manage Requisitions tab on the Purchase Requisitions Page.

Managing your Receipts is accessed from the Manage Receipts on the from the My Receipts page.

| GUS Cloud<br>Finance Test      |                                                                           |                                                                       |                               | â ★ 🌾 🍺 😚 🚱 Barbara Jemison 🕶  |                                                      |                                        |                    |                     |                                                                                                |                                                 |                     |  |
|--------------------------------|---------------------------------------------------------------------------|-----------------------------------------------------------------------|-------------------------------|--------------------------------|------------------------------------------------------|----------------------------------------|--------------------|---------------------|------------------------------------------------------------------------------------------------|-------------------------------------------------|---------------------|--|
|                                |                                                                           | Procureme<br>Dashboard                                                | nt Purchase<br>J Requisitions | My Receipts                    | Negotiations C                                       | atalogs Su                             | uppliers           |                     |                                                                                                |                                                 | Manage Requisitions |  |
| 10p<br>Search Catalog<br>Parch | ٥                                                                         |                                                                       |                               |                                |                                                      | T                                      | ask Page<br>your   | icon opens<br>pages | Requisition You do not have an active re Ed     Quick Links                                    | inks                                            |                     |  |
| Billion                        | арріе <b>Гля</b><br>ван <b>Гр</b> я<br>соуч-д <b>СР</b> я<br>рец <b>С</b> | Fastenal<br>Sher<br>clentific<br>Fisher Scientific<br>Grainger<br>SHI | STAPLES Staples               | Ma<br>Rec<br>you<br>pur<br>and | nage<br>Juisition<br>to see a<br>chase of<br>the sta | s allov<br>all you<br>rders,<br>tus of | vs<br>ir           |                     | Shopping Lists     Smart Forms     Requisition Prefere     Requisitioning BU PSI     Requester | Lists<br>rms<br>tion Pre<br>oning BU<br>quester |                     |  |
| Actions  View                  | Format • 📄 👎 📑 Free                                                       | ze 🔄 Detach 🚽 Wrap                                                    | Order                         | eac                            | h of the                                             | m.                                     | Requisitioning RII | Entored By          |                                                                                                | Location                                        |                     |  |
| Requisition                    | Description                                                               | Amount                                                                | order                         | Creation Date                  | order status                                         | Tunus Status                           | Nequisitioning Do  |                     |                                                                                                |                                                 |                     |  |
| REQ370                         | Snap On Tools Carts                                                       | 450.00 USD Approved                                                   | DONATO                        | 8/18/16                        | 0                                                    | Reserved                               | PSU Business Unit  | Jemison, Barbara    |                                                                                                |                                                 |                     |  |
| REQ360                         | Body Guard(REG) White SMOOTHD                                             | 87.01.USD Approved                                                    | PUN170                        | 8/17/16                        | Closed for Receiving                                 | Liquidated                             | PSU Business Unit  | Jemison, Barbara    |                                                                                                |                                                 |                     |  |
| REQ353                         | PV-7451M Tripod Monopod with 3-W                                          | 67.46 USD Incomplete                                                  | Town                          | 8/16/16                        | clock is Receiving                                   | Not reserved                           | PSU Business Unit  | Jemison, Barbara    |                                                                                                |                                                 |                     |  |
| REQ337                         | Snap on Carts (4)                                                         | 450.00 USD Approved                                                   |                               | 8/16/16                        |                                                      | Not applicable                         | PSU Business Unit  | Jemison, Barbara    |                                                                                                |                                                 |                     |  |
| <                              |                                                                           |                                                                       |                               |                                |                                                      |                                        |                    | >                   |                                                                                                |                                                 |                     |  |

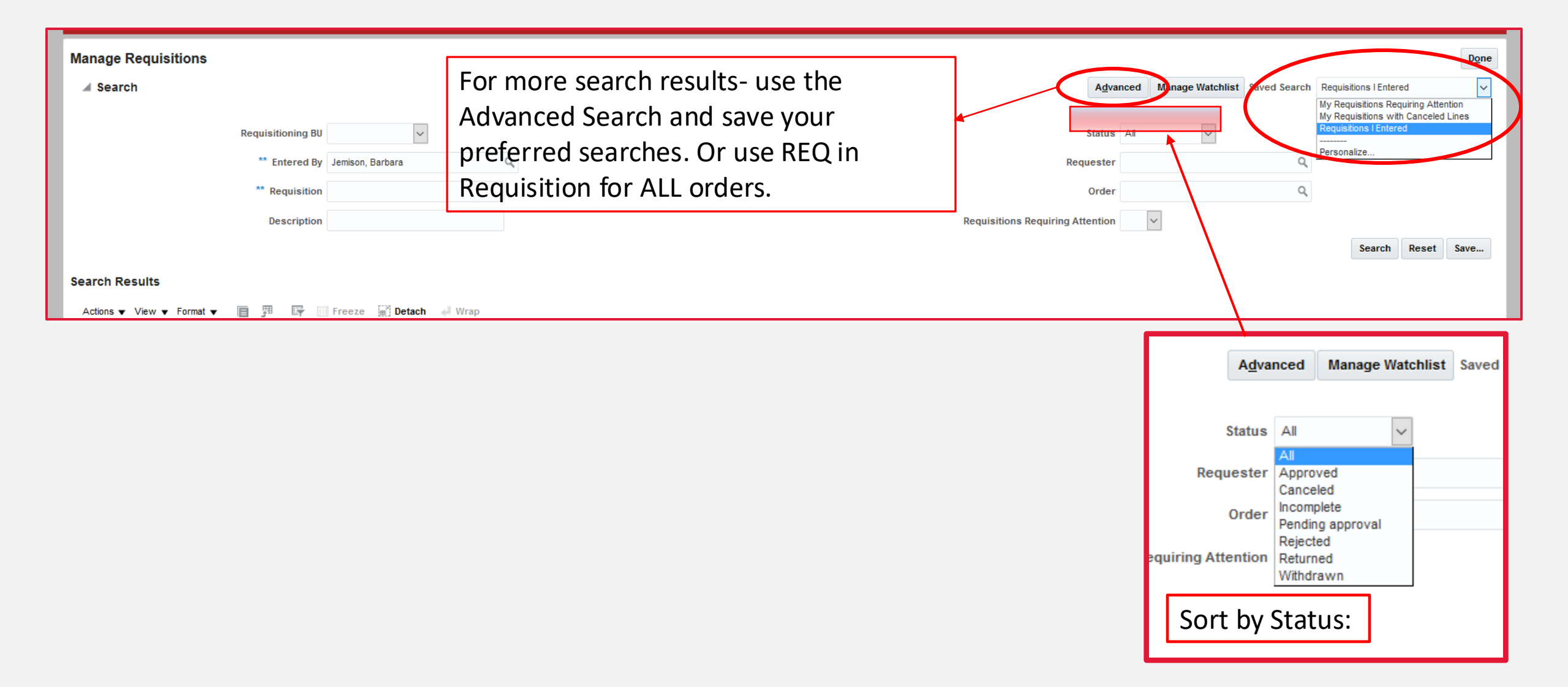

|               | Description                                                           |                           | Requisitions Requiring Attention |               |                      |                |                   |                  |                                |  |
|---------------|-----------------------------------------------------------------------|---------------------------|----------------------------------|---------------|----------------------|----------------|-------------------|------------------|--------------------------------|--|
| h Results     |                                                                       |                           |                                  |               |                      |                |                   | Search           | Reset Save                     |  |
| ns 🔻 View 🔻 I | Format 🔻 📋 🎵 🞼 Freeze 📓 Detach 🚚 Wrap                                 |                           |                                  |               |                      |                |                   |                  |                                |  |
| Requisition   | Description                                                           | Approval<br>Amount Status | Order                            | Creation Date | Order Status         | Funds Status   | Requisitioning BU | Entered By       | Emergency<br>Purchase<br>Order |  |
| REQ370        | Snap On Tools Carts                                                   | 450.00 USD Approved       |                                  | 8/18/16       |                      | Reserved       | PSU Business Unit | Jemison, Barbara |                                |  |
| REQ360        | 500W 120V T3 R7s Base 9500 Lumens Clear Halogen Lamp                  | 155.22 USD Approved       | PON170                           | 8/17/16       | Open                 | Liquidated     | PSU Business Unit | Jemison, Barbara |                                |  |
| REQ354        | Body Guard[REG] White SMOOTHDOME Fas-Trac Ratchet Hard Hat Cap        | 87.01 USD Approved        | PON171                           | 8/17/16       | Closed for Receiving | Liquidated     | PSU Business Unit | Jemison, Barbara |                                |  |
| REQ337        | Snap on Carts (4)                                                     | 450.00 USD Approved       |                                  | 8/16/16       |                      | Not applicable | PSU Business Unit | Jemison, Barbara |                                |  |
| REQ304        | Snap On carts for Tech labs                                           | 300.00 USD Incomplete     |                                  | 8/16/16       |                      | Not reserved   | PSU Business Unit | Jemison, Barbara |                                |  |
| REQ275        | Snap On Carts (5)                                                     | 500.00 USD Approved       | PON159                           | 8/15/16       | Closed for Receiving |                | PSU Business Unit | Jemison, Barbara |                                |  |
| REQ216        | Office supplies for Brads new desk                                    | 99.13 USD Approved        | PON128                           | 8/5/16        | Closed for Receiving |                | PSU Business Unit | Jemison, Barbara |                                |  |
| REQ211        | Staples Copy Paper, LETTER-Size, 92/104 US/Euro Brightness, 20 lb., 8 | 343.90 USD Approved       | PON127                           | 8/5/16        | Closed for Receiving |                | PSU Business Unit | Jemison, Barbara |                                |  |
| REQ184        | TEST h vIETS                                                          | 100.00 USD Incomplete     |                                  | 8/4/16        |                      |                | PSU Business Unit | Jemison, Barbara |                                |  |
| REQ173        | Parking Lot Improvements #123                                         | 199.46 USD Approved       | PON95                            | 8/4/16        | Closed for Receiving |                | PSU Business Unit | Jemison, Barbara |                                |  |
| REQ156        | Office supplies for new guy and cleaning supplies for office.         | 29.64 USD Approved        | PON75                            | 8/3/16        | Closed for Receiving |                | PSU Business Unit | Jemison, Barbara |                                |  |
| REQ139        | Safety vest for workers in construction                               | 29.61 USD Approved        | PON72                            | 8/2/16        | Closed for Receiving |                | PSU Business Unit | Jemison, Barbara |                                |  |
| REQ118        | new guys printer                                                      | 251.00 USD Approved       | PON57                            | 8/2/16        | Closed for Receiving |                | PSU Business Unit | Jemison, Barbara |                                |  |
| REQ97         | 17W 1-2 Lamp 120/277V Centium[REG] ICN2P32N35I Instant Start Electr   | 572.60 USD Approved       | PON50                            | 8/2/16        | Open                 |                | PSU Business Unit | Jemison, Barbara |                                |  |
| REQ93         | testing                                                               | 100.00 USD Approved       | PON106                           | 8/1/16        | Closed for Receiving |                | PSU Business Unit | Jemison, Barbara |                                |  |
| REQ92         | Items for cleaning up construction site                               | 294.75 USD Approved       | PON31                            | 8/1/16        | Closed for Receiving |                | PSU Business Unit | Jemison, Barbara |                                |  |
| REQ80         | paper products for classrooms                                         | 106.08 USD Approved       | PON27                            | 7/29/16       | Closed for Receiving |                | PSU Business Unit | Jemison, Barbara |                                |  |
| REQ53         | Staples Copy Paper, LETTER-Size, 92/104 US/Euro Brightness, 20 lb., 8 | 31.74 USD Incomplete      |                                  | 7/28/16       |                      |                | PSU Business Unit | Jemison, Barbara |                                |  |
| REQ24         | Stainless Steel table per attached quote                              | 0.00 Canceled             |                                  | 7/27/16       |                      |                | PSU Business Unit | Jemison, Barbara |                                |  |
| REQ14         | Staples                                                               | 74.40 USD Approved        | PON9                             | 7/27/16       | Closed for Receiving |                | PSU Business Unit | Jemison, Barbara |                                |  |
| imns Hidden 1 |                                                                       |                           |                                  |               |                      |                |                   |                  |                                |  |

Order Status: States where the last action has taken place.

Narrow your search or viewable columns by the **View** dropdown

Export list to Excel

Click on the REQ number for more information

| rchasing <sup>.</sup>                          | • Mana                                                                                                    | ge (                                                                                                    | Ord                                                                                                    |                                                                                                    | <b>'S</b>                                                                                                    | C<br>n                                                                                                    | lick on t<br>umber                                            | he REQ<br>for more                                                                                                    |
|------------------------------------------------|----------------------------------------------------------------------------------------------------|----------------------------------------------------------------------------------------------------|----------------------------------------------------------------------------------------------------|----------------------------------------------------------------------------------------------------|----------------------------------------------------------------------------------------------------|----------------------------------------------------------------------------------------------------|---------------------------------------------------------------|----------------------------------------------------------------------------------------------------|
|                                                |                                                                                                    |                                                                                                    |                                                                                                    |                                                                                                    |                                                                                                    | II                                                                                                    | nformat                                                       | ion.                                                                                                    |
|                                                |                                                                                                    |                                                                                                    |                                                                                                    |                                                                                                    |                                                                                                    |                                                                                                    |                                                               |                                                                                                    |
|                                                |                                                                                                    |                                                                                                    |                                                                                                    |                                                                                                    |                                                                                                    |                                                                                                    |                                                               |                                                                                                    |
|                                                |                                                                                                    |                                                                                                    |                                                                                                    |                                                                                                    |                                                                                                    |                                                                                                    |                                                               |                                                                                                    |
|                                                |                                                                                                    |                                                                                                    |                                                                                                    |                                                                                                    | <b>.</b>                                                                                                    | Social Che                                                                                                    | ck Funds View Life Space                                      | Actions ▼ Done                                                                                                    |
| -                                              | Creation Date 8/17/16                                                                                                    |                                                                                                    |                                                                                                    | Re                                                                                                    | quisition Amoun                                                                                                    | t 87.01 USD                                                                                                    |                                                               | Duplicate<br>Cancel Requisition                                                                                                    |
| White SMOOTHDOME Fas-Tran Ratchet Hard Hat Can | Status Approved                                                                                                    |                                                                                                    |                                                                                                    |                                                                                                    | Eunds Status                                                                                                    | Liquidated                                                                                                    | (                                                             | Reassign                                                                                                    |
|                                                |                                                                                                    |                                                                                                    |                                                                                                    |                                                                                                    | Attachments                                                                                                    | None                                                                                                    |                                                               | View PDF                                                                                                    |
|                                                |                                                                                                    |                                                                                                    |                                                                                                    |                                                                                                    |                                                                                                    |                                                                                                    |                                                               | Edit Order                                                                                                    |
| ze 📄 Detach 🚽 Wrap                             |                                                                                                    |                                                                                                    |                                                                                                    |                                                                                                    |                                                                                                    |                                                                                                    |                                                               |                                                                                                    |
| ion                                            | Cat                                                                                                    | ategory Name Qu                                                                                                    | antity UOM                                                                                                    | Price A                                                                                                    | mount (USD) St                                                                                                    | atus                                                                                                    | Funds Status Order                                            | Line Life Cycle                                                                                                    |
|                                                | Goo                                                                                                    | oods/Services                                                                                                    | 10 EA -                                                                                                    | 8.7006USD                                                                                                    | 87.01 Ap                                                                                                    | oproved                                                                                                    | Liquidated PON17                                              | 0                                                                                                    |
| 13                                             |                                                                                                    |                                                                                                    |                                                                                                    |                                                                                                    |                                                                                                    |                                                                                                    |                                                               |                                                                                                    |
|                                                |                                                                                                    |                                                                                                    |                                                                                                    |                                                                                                    |                                                                                                    |                                                                                                    |                                                               |                                                                                                    |
| Requester PBarbara Jemison                     |                                                                                                    |                                                                                                    | Buye                                                                                                    | er 🕫 Barbara Jem                                                                                                    | ison                                                                                                    |                                                                                                    |                                                               |                                                                                                    |
| livery Date 8/24/16                            |                                                                                                    |                                                                                                    | Suggested Supplie                                                                                                    | er FASTENAL C                                                                                                    | OMPANY 000003                                                                                                    | 32712                                                                                                    |                                                               |                                                                                                    |
| cation Type Internal                           |                                                                                                    |                                                                                                    | Supplier Iter                                                                                                    | m 1018296                                                                                                    |                                                                                                    |                                                                                                    |                                                               |                                                                                                    |
| to Location Pittsburg Campus                   |                                                                                                    |                                                                                                    | Agreeme                                                                                                    | ent PA2 (PSU Bus                                                                                                    | siness Unit)                                                                                                    |                                                                                                    |                                                               |                                                                                                    |
| nation Type Expense                            |                                                                                                    |                                                                                                    | Agreement Lin                                                                                                    | ne                                                                                                    |                                                                                                    |                                                                                                    |                                                               |                                                                                                    |
|                                                |                                                                                                    |                                                                                                    |                                                                                                    |                                                                                                    |                                                                                                    |                                                                                                    |                                                               |                                                                                                    |
| tach 🐗 Wrap                                    |                                                                                                    |                                                                                                    |                                                                                                    |                                                                                                    |                                                                                                    |                                                                                                    |                                                               |                                                                                                    |
|                                                |                                                                                                    |                                                                                                    | Budget                                                                                                    | Date P                                                                                                    | ercentage                                                                                                    | Quantity                                                                                                    | Amount (USD) Funds Sta                                        | Elexfields                                                                                                    |
|                                                |                                                                                                    |                                                                                                    |                                                                                                    |                                                                                                    |                                                                                                    |                                                                                                    |                                                               | Ditties                                                                                                    |
| 0.0.0.0.0                                      |                                                                                                    |                                                                                                    | 8/17/16                                                                                                    | 3                                                                                                    | 100                                                                                                    | 10                                                                                                    | 87.01 Liquidated                                              |                                                                                                    |
|                                                |                                                                                                    |                                                                                                    |                                                                                                    |                                                                                                    |                                                                                                    |                                                                                                    |                                                               |                                                                                                    |
|                                                |                                                                                                    |                                                                                                    |                                                                                                    |                                                                                                    |                                                                                                    |                                                                                                    |                                                               |                                                                                                    |
|                                                |                                                                                                    |                                                                                                    |                                                                                                    |                                                                                                    |                                                                                                    |                                                                                                    |                                                               |                                                                                                    |
|                                                |                                                                                                    |                                                                                                    |                                                                                                    |                                                                                                    |                                                                                                    |                                                                                                    |                                                               |                                                                                                    |
|                                                |                                                                                                    |                                                                                                    |                                                                                                    |                                                                                                    |                                                                                                    |                                                                                                    |                                                               |                                                                                                    |
|                                                | rcchasing<br>viewie SMOOTHDOME Fas-Trac Ratchet Hard Hat Cap<br>viewie SMOOTHDOME Fas-Trac Ratchet Hard Hat Cap<br>viewie Statung<br>au<br>rewie Statung<br>rewie Statung<br>rewie Statun | r Creation Date 8/17/16   Status Approved   White SMOOTHDOME Fas-Trac Ratchet Hard Hat Cap Justification     v I Detach Wrap     on c     very Date 8/24/16   cation Type Internal   to Location Pittsburg Campus   ration Type Expense     ach If Wrap     D0.00.00 | Creation Date       8/17/6         Status       Approved         White SMOOTH-DOOME Feat Trace Ratchet Hard Hat Cap       Justification         Image: Status       Wrape         Image: Status       Justification         Image: Status       Wrape         Image: Status       Status         Image: Status       Wrape         Image: Status       Status         Image: Status       Status         Image: Statu | Image: Section Section | Creation Date       5/77/5       Re         Status       Approved       Status         White SMOOTH-OOME Far-Trace Response Head Head Cape       Justification         Image: Cabesian Jamain       Status         Image: Cabesian Jamain       Status <t< td=""><td>Image: Second Second</td><td>chassing, maasa age of all all all all all all all all all al</td><td>renaising manage orders<br/>Click on the information<br/>Click on the information<br/>Click on the inform</td></t<> | Image: Second Second | chassing, maasa age of all all all all all all all all all al | renaising manage orders<br>Click on the information<br>Click on the information<br>Click on the inform |

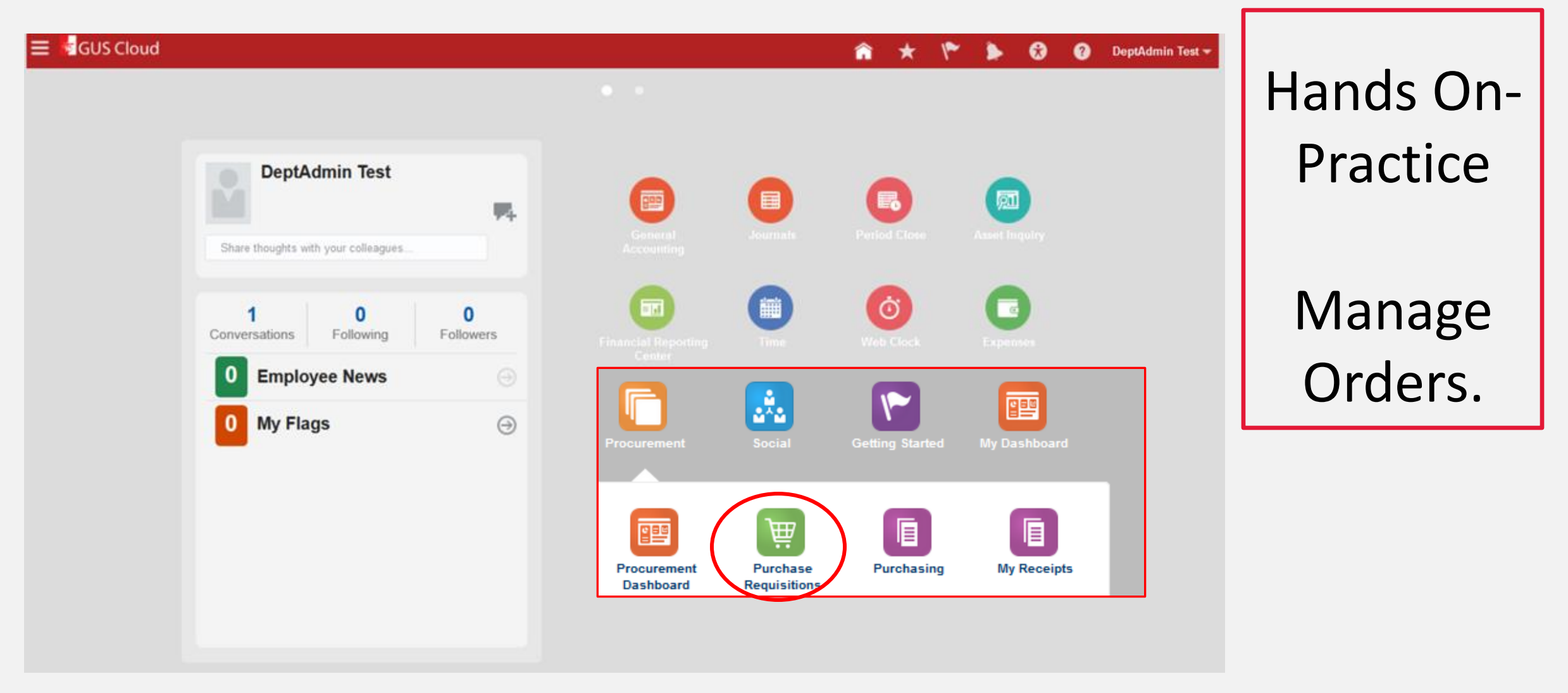

#### **GUS Procurement- Purchasing- Manage Receipts**

|                                                  |                                                        |                    | 🙃 🗶 🖤 🖈 🛍          | DeptAdmin Test -                                                                                                    |
|--------------------------------------------------|--------------------------------------------------------|--------------------|--------------------|----------------------------------------------------------------------------------------------------|
|                                                  |                                                        |                    |                    |                                                                                                    |
| DeptAdmin Test                                   | Centery                                                |                    | Period Close       |                                                                                                    |
| Share thoughts with your colleagues.             | 0<br>Followers                                         |                    |                    | Negotiations Catalogs Suppliers                                                                                                    |
| 0 Employee News                                  | Center Center                                          |                    |                    |                                                                                                    |
| 0 My Flags<br>Searcn results<br>View ▼ 第 Receive | Procurement<br>Procurement<br>Procurement<br>Dashboard | Social Cetting Sta | rted My Dashboard  | Advanced Saved Search Basic search<br>** At lea<br>tems Due Any time<br>Requisitioning BU PSU Business Unit<br>Purchase Order<br>Search R |
| Requisitioning Requisition                       | ine Purchase Order Item                                | Description Supr   | nlier Need-by Date | Ordered Shinment                                                                                                    |
| BU                                               |                                                        | Coordination Coop  |                    | Quantity UOM Currency                                                                                                    |

# **GUS Procurement-** Manage Receipts

| Receive Items<br>⊿ Search                                                                       |                        |                                    |                                                                              |         | Advanced Saved Search Desice | Manage Receipts earce          | >                             |   |
|-------------------------------------------------------------------------------------------------|------------------------|------------------------------------|------------------------------------------------------------------------------|---------|------------------------------|--------------------------------|-------------------------------|---|
| *** Requester       Jemison, Ba         *** Entered By       Requisition         Search Results | rbara                  | Supplier Need-by Date Quantity UOM | Items Due A<br>Requisitioning BU P<br>Purchase Order<br>Shipment<br>Currency | ny time | Search                       | R                              |                               |   |
|                                                                                                 | Receipt<br>Requisition |                                    |                                                                              |         |                              | Requisitioning<br>Purchase Ore | BU PSU Business Unit 🔽<br>der | • |
|                                                                                                 | Items Received Any ti  | •                                  |                                                                              |         |                              |                                |                               |   |

Requisitioning BU is always **PSU Business Unit.** To see all receipts, use **Any Time** as time frame for items received.

#### **GUS Procurement- Purchasing- Manage Receipts**

| Search Besults       |                       |                            |                        |              |          |              |                |                               |          | spreadsheet, dr   |  |
|----------------------|-----------------------|----------------------------|------------------------|--------------|----------|--------------|----------------|-------------------------------|----------|-------------------|--|
|                      |                       |                            |                        |              |          |              |                |                               |          |                   |  |
| Actions View V       | ¥ <sup>⊞</sup> Return | Correct                    |                        | Possivo      | d        |              |                |                               |          | individual docume |  |
| Requisitioning<br>BU | Receipt               | Item Description           | Supplier               | Quantity UOM | Currency | Receipt Date | Purchase Order | Charge Account                | Shipment | view Charge       |  |
| PSU Business         | 3                     | Sharpie Fine Point Perm    | STAPLES CONTRACT &     | 15 EA        |          | 7/28/16      | PON9           | 1105.4210300.525180.0.0.0.0.0 |          |                   |  |
| PSU Business         | 4                     | Testing Preferences set up | CAMPBELL MATTRESS 0    | 100          | USD      | 7/28/16      | PON2           | 1105.4210300.525180.0.0.0.0.0 |          | Accounts.         |  |
| PSU Business         | 36                    | Staples Perforated Notep   | STAPLES CONTRACT &     | 1 EA         |          | 8/15/16      | PON75          | 1105.4210100.537200.0.0.0.0.0 |          |                   |  |
| PSU Business         | 36                    | Clorox Disinfecting Wipe   | STAPLES CONTRACT &     | 1 EA         |          | 8/15/16      | PON75          | 1341.1170123.541390.0.0.0.0.0 |          |                   |  |
| PSU Business         | 36                    | Wire Mesh Self-Stacking    | STAPLES CONTRACT &     | 0.5 EA       |          | 8/15/16      | PON75          | 1241.4210100.537100.0.0.0.0.0 |          |                   |  |
| PSU Business         | 36                    | Wire Mesh Self-Stacking    | STAPLES CONTRACT &     | 0.5 EA       |          | 8/15/16      | PON75          | 1341.1170123.541390.0.0.0.0.0 |          |                   |  |
| PSU Business         | 40                    | 475358 Std 6.5-8" White    | FASTENAL COMPANY 00    | 10 EA        |          | 8/15/16      | PON31          | 1105.4210300.525180.0.0.0.0.0 |          |                   |  |
| PSU Business         | 40                    | XL 9" 4mil Blue Nitrile Te | FASTENAL COMPANY 00    | 10 EA        |          | 8/15/16      | PON31          | 1105.4210300.525180.0.0.0.0.0 |          |                   |  |
| PSU Business         | 49                    | Ricoh Magenta Toner Ca     | STAPLES CONTRACT &     | 0.54095 EA   |          | 8/15/16      | PON128         | 1341.4210100.541390.0.0.0.0.0 |          |                   |  |
| PSU Business         | 50                    | testing                    | ANIXTER INC 0000028093 | 100          | USD      | 8/15/16      | PON106         | 1105.4210300.525180.0.0.0.0.0 |          |                   |  |
| PSU Business         | 51                    | Staples Hype! Highlighte   | STAPLES CONTRACT &     | 1 EA         |          | 8/15/16      | PON128         | 1241.4210100.537100.0.0.0.0   |          |                   |  |
| PSU Business         | 51                    | Ricoh Magenta Toner Ca     | STAPLES CONTRACT &     | 0.45905 EA   |          | 8/15/16      | PON128         | 1241.4210100.537200.0.0.0.0.0 |          |                   |  |
| PSU Business         | 53                    | Toilet Paper CompactR      | W W GRAINGER INC 00    | 1 EA         |          | 8/15/16      | PON27          | 1105.4210300.525180.0.0.0.0.0 |          |                   |  |
| PSU Business         | 53                    | Toilet Paper CompactR      | W W GRAINGER INC 00    | 1 EA         |          | 8/15/16      | PON27          | 1105.4210300.539200.0.0.0.0.0 |          |                   |  |
|                      |                       |                            |                        |              |          |              |                |                               |          |                   |  |

Export to an Excel ʻill ents,

#### **GUS Procurement- Purchasing- Manage Receipts**

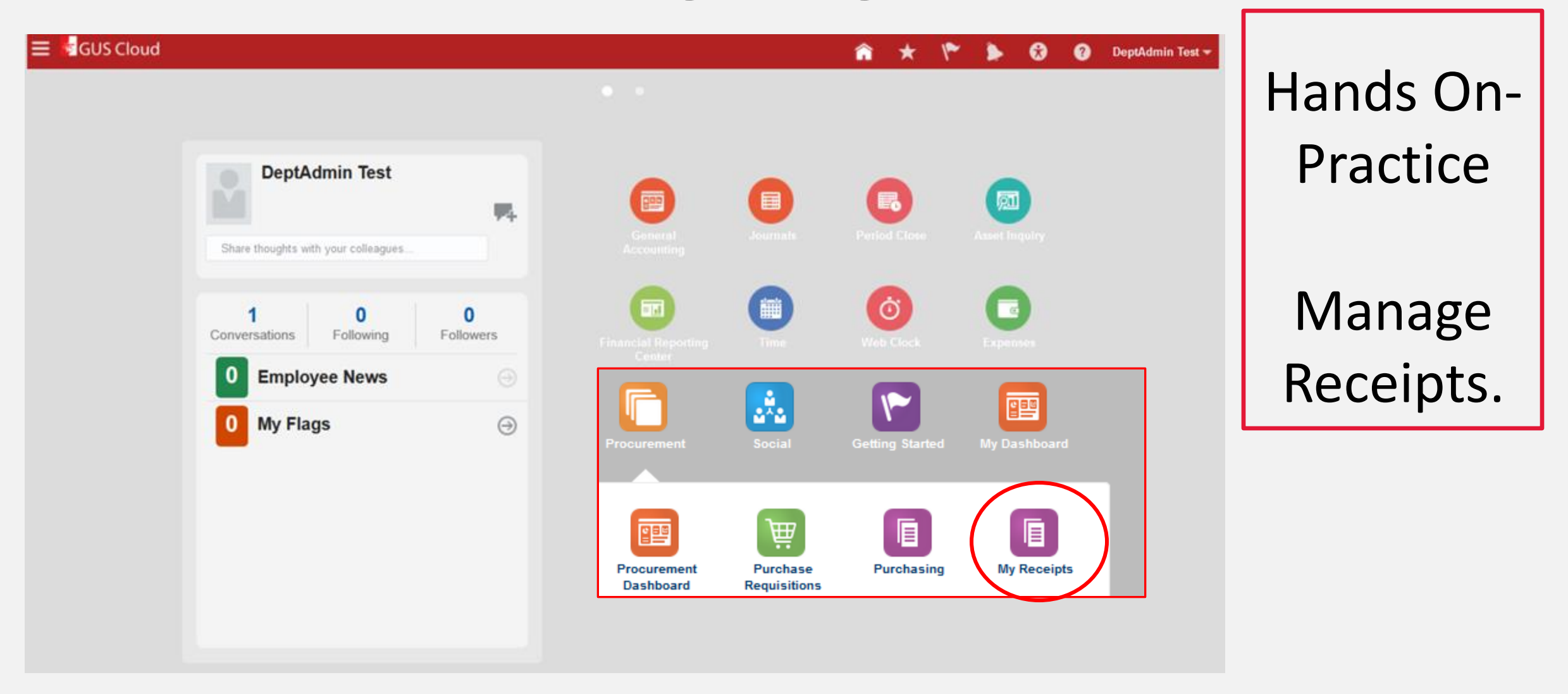